# Setting up pfSense as a Stateful Bridging Firewall.

## Contents

## Contents

| Setting up pfSense as a Stateful Bridging Firewall                | 1  |
|-------------------------------------------------------------------|----|
| What king of system these directions will try and help you create | 1  |
| Selecting your server                                             | 1  |
| Installing pfSense                                                | 3  |
| Setting up the basics (IP assignment, etc)                        | 6  |
| The first task is interface assignment                            | 6  |
| Assigning an IP for web management.                               | 8  |
| How to setup bridging mode                                        | 14 |
| Disable the auto-creation of NAT rules                            | 14 |
| Change the WAN and OPT1 interface configuration                   | 15 |
| Creating the bridge interface                                     | 16 |
| Checking the filter options                                       | 17 |
|                                                                   |    |

## What king of system these directions will try and help you create.

- The goal of this page is help you setup a pfSense firewall, with the following features:
  - Bridging firewall, not a NAT firewall
  - QoS/Packet shapping to avoid saturation of your Frodo link with low priority traffic
  - Intrusion prevention using SNORT (optional, see further documentation)
  - Firewall rules to block undesirable traffic.
  - Integration with Oxford services, such as NTP and DNS (hum drum stuff)

This documentation still isn't complete yet!

#### Selecting your server.

You have two rough options with servers:

Option 1 – Basic stateful firewall.

You won't need a very high spec system for this (unless you are expecting it to pass a lot of traffic, say over 1Gb/s). We had a PIII based server doing the job on our 100Mb/s connection without any load problems.

You'll need 3 NICs, Some sort or processor (ideally 64bit). 512Mb or more of RAM and a few Gb of disk space.

#### Option 2 – Intrusion prevention firewall.

For this setup, you'll need a bit more processing power, as the intrusion prevention/detection program (SNORT) uses a fair amount of power.

I'd recommend a Quad core processor, such as a Xeon with 1Gb or more of RAM.

Again you'll want 3 NICs. You'll also want a few Gb of disk space.

### Installing pfSense

Download a copy of the pfsense ISO from https://www.pfsense.org/download/mirror.php?section=downloads

You'll almost certainly want to use the 'Live CD with Installer' platform, unless you plan to create your own pfSense applicance (out of the scope of this guide).

Select the correct 32/64bit version of pfSense to match your server.

NB. You may find that pfSense can cause problems with existing firewalls (such as Watchguard), when used in bridge mode.

Once you've downloaded the ISO and burnt it to CD, boot your server and you should see:

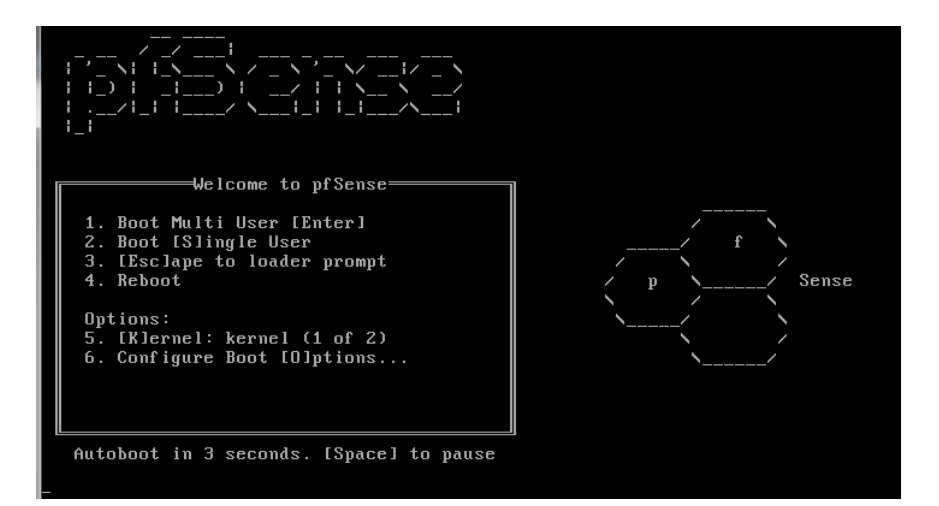

Then you'll get to an options screen which will give you the option to install if you press 'i':

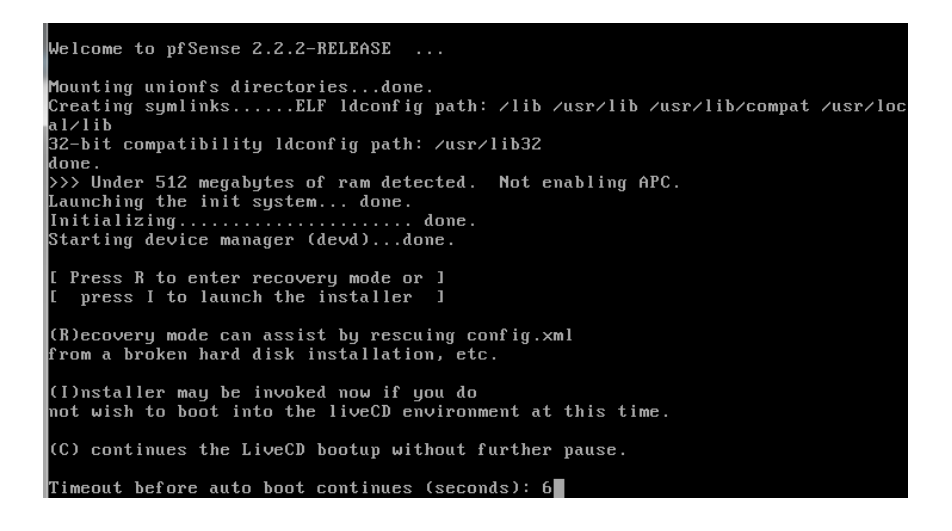

Pressing 'i' gets you to a configure, select 'accept thease settings':

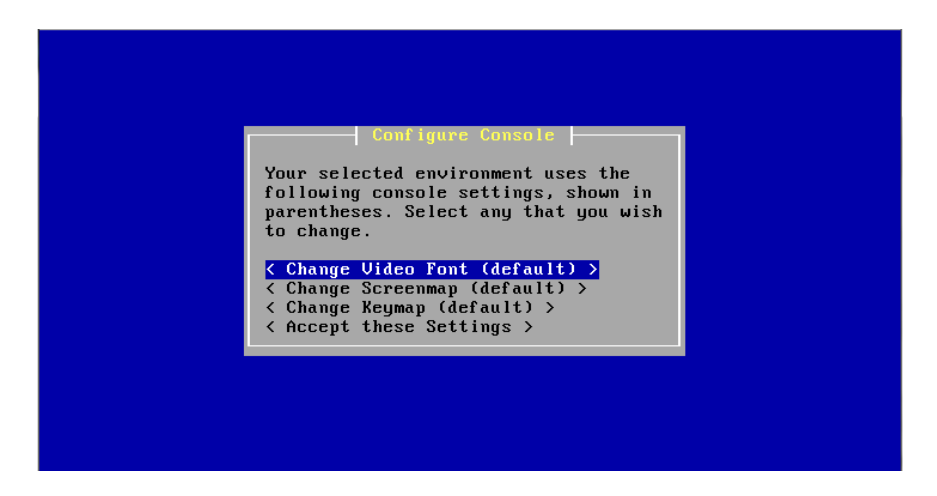

Then select 'Quick/Easy Install':

| F10=Refresh Display |                                                                |
|---------------------|----------------------------------------------------------------|
|                     |                                                                |
|                     |                                                                |
|                     |                                                                |
|                     |                                                                |
|                     | Select Task                                                    |
|                     | Choose one of the following tasks to perform.                  |
|                     | <pre> { Quick/Easy Install &gt; { Custom Install &gt; } </pre> |
|                     | < Rescue config.xml ><br>< Reboot ><br>< Exit >                |
|                     |                                                                |
|                     |                                                                |
|                     |                                                                |
|                     |                                                                |
| Inucko Installon uj | th minimal quanting                                            |
| INVOKE INSTALLEL MI | נו שוווושמו קעכצנוטוג                                          |

Accept the fact you server's disks will be formatted and the data (if any) will be lost:

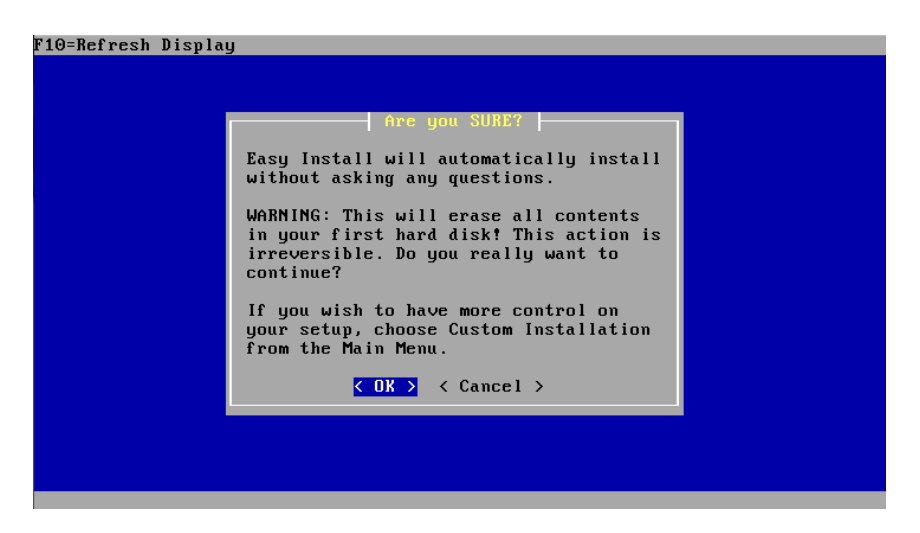

Wait a brief moment as the partitioning occurs, then select 'Standard Kernel':

| F10=Refre | esh Display                                                                                          |  |
|-----------|----------------------------------------------------------------------------------------------------|--|
|           | Install Kernel<br>You may now wish to install a custom Kernel configuration.                         |  |
|           | Standard Kernel >                  Keyboard >                Keyboard >                   Keyboard > |  |
|           |                                                                                                    |  |

That's the installation done:

| F10=Refresh Display |                                                              |  |
|---------------------|--------------------------------------------------------------|--|
|                     |                                                              |  |
|                     |                                                              |  |
|                     |                                                              |  |
|                     |                                                              |  |
|                     |                                                              |  |
|                     |                                                              |  |
|                     | Keboot                                                       |  |
|                     | This machine is about to be shut down.                       |  |
|                     | Hiter the machine has reached its                            |  |
|                     | from the CD-ROM drive trav and press                         |  |
|                     | Enter to reboot from the HDD                                 |  |
|                     |                                                              |  |
|                     | <pre>     Reboot &gt; &lt; Return to Select Task &gt; </pre> |  |
|                     |                                                              |  |
|                     |                                                              |  |
|                     |                                                              |  |
|                     |                                                              |  |
|                     |                                                              |  |
|                     |                                                              |  |
|                     |                                                              |  |
|                     |                                                              |  |

Don't panic when booting, the boot loader screen is quite minimal and will continue booting after a few seconds:

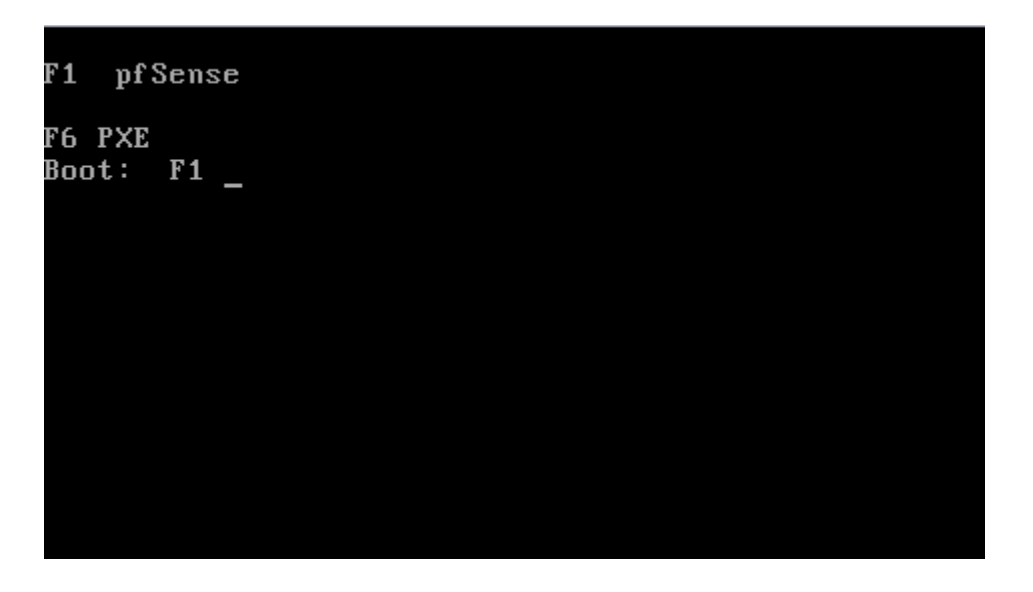

Once pfSense has loaded you should end up with a console menu like this:

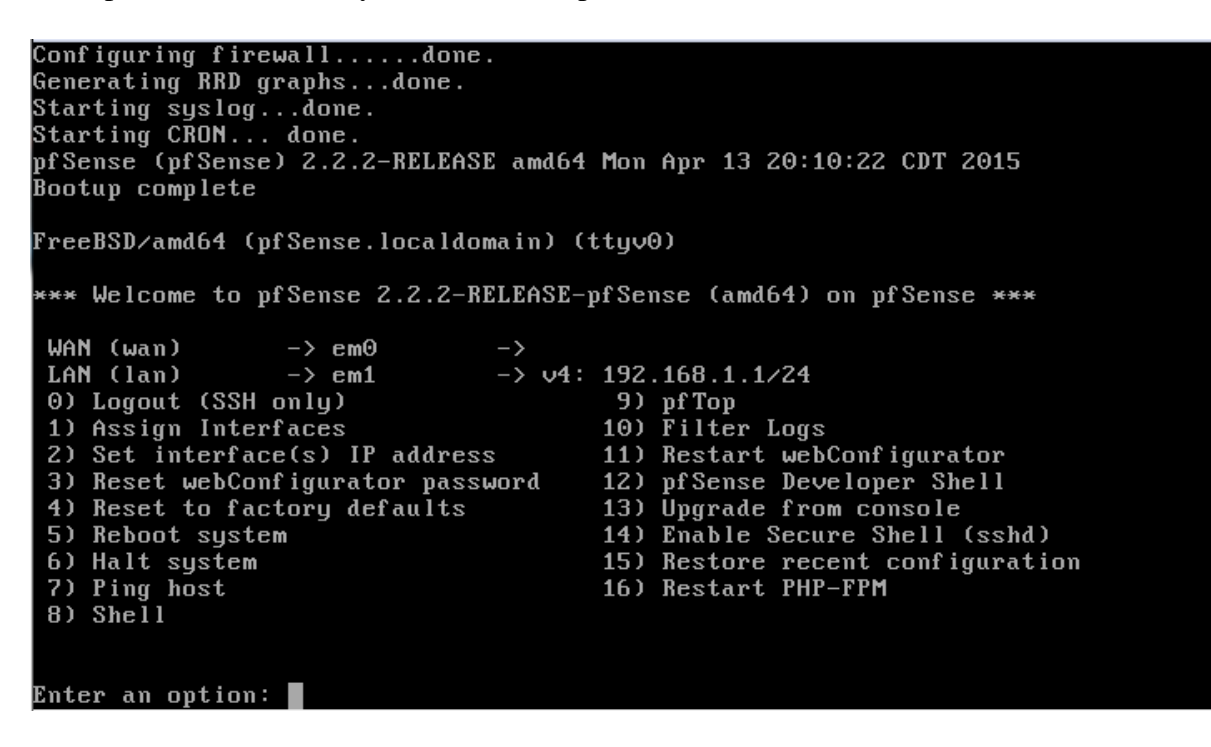

Setting up the basics (IP assignment, etc)

The first task is interface assignment.

Your newly installed pfSense firewall comes with the notion of a LAN and WAN interfaces.

You'll also want to add a management interface and turn on bridging (a bit later), so that you end up with something like this:

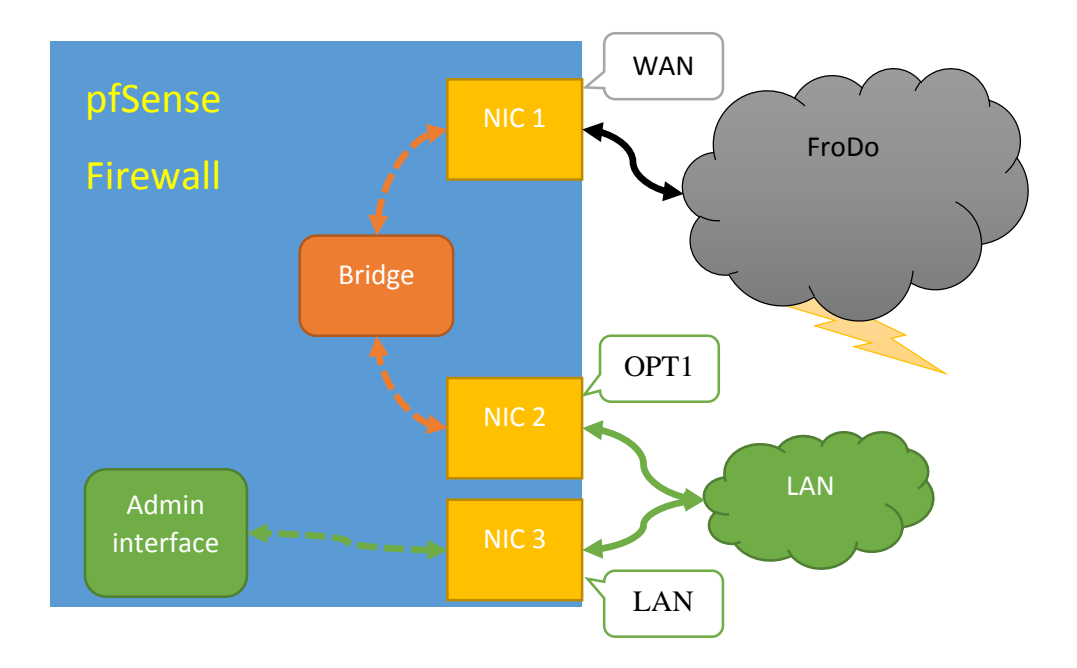

From the previous diagram, we have the WAN interface connected to NIC number 1, which we'll connect to the FroDo/outside world.

Then we have the 'OPT1' interface connected to NIC number 2, which we'll connect to our LAN switches.

Finally we have the 'LAN' interface, which we'll use purely for administration, which we can also connect to the LAN switches. Using a separate interface for managing the firewall helps avoid accidently being locked out of the firewall due to misconfigured firewall rules and problems with IP assignment of interfaces on the bridging interfaces (more on that later).

You'll need to work out which interface pfSense thinks is which (which may not be in the order you might expect).

Fortunately pfSense allows you to 'detect' which interface is which.

Select option '1' – assign interfaces:

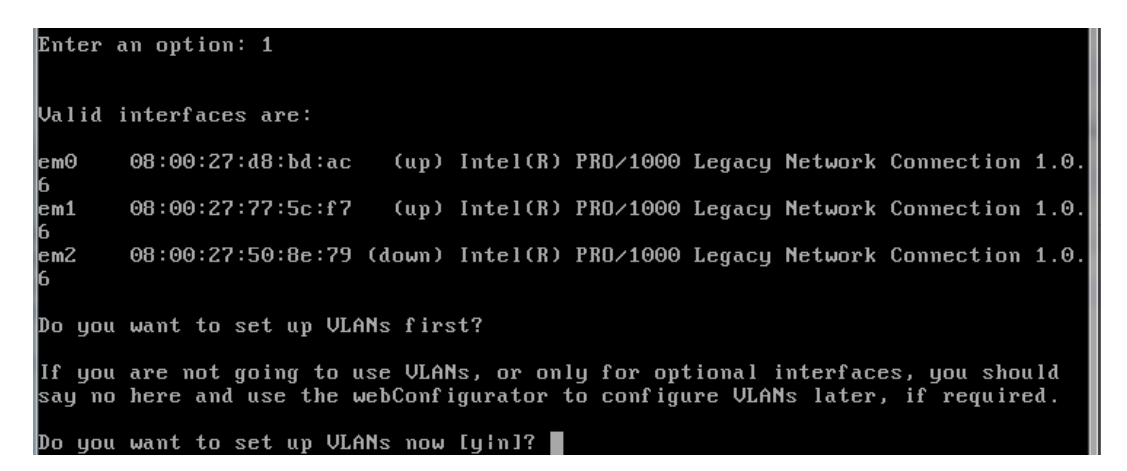

Select 'n' for no VLANS and then select 'a' to autodetect the NIC to be assigned as the 'WAN' interface:

Do you want to set up VLANs now [yin]? n If you do not know the names of your interfaces, you may choose to use auto-detection. In that case, disconnect all interfaces now before hitting 'a' to initiate auto detection. Enter the WAN interface name or 'a' for auto-detection:

Plug a cable into the NIC on the server you wish to use for the 'WAN' and pfSense will detect the port change and assign that NIC as the WAN (you may want to label the port).

```
If you do not know the names of your interfaces, you may choose to use
auto-detection. In that case, disconnect all interfaces now before
hitting 'a' to initiate auto detection.
Enter the WAN interface name or 'a' for auto-detection: a
Connect the WAN interface now and make sure that the link is up.
Then press ENTER to continue.
Detected link-up on interface em0.
Enter the LAN interface name or 'a' for auto-detection
NOTE: this enables full Firewalling/NAT mode.
(or nothing if finished):
```

Once you've assigned the WAN interface to a NIC, you can continue in the same way with the LAN and OPT1 assignments.

Once the interfaces are assigned you should have a summary of the assigments for you to confirm:

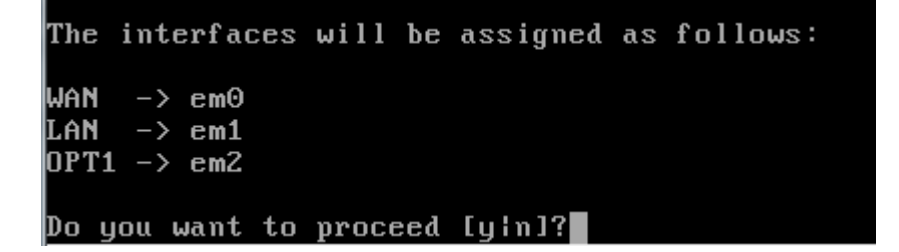

NB. If the auto detection doesn't work for you, then you can always fill in the values of the detected NICs and work out which is which later.

pfSense labels Intel NICs as "em#", "igb#" or "ix#" where the '#' is the number of the NIC, starting at 0.

It also labels Broadcom NICs as "bge#" or "bce#", again where the '#' is the number of the NIC, starting at 0.

Assigning an IP for web management.

The console menu is quite limited and only a first step to setting up the firewall, now we need some admin connection to allow us to manage the firewall via a browser.

Select option '2' – Set interface(s) IP address.

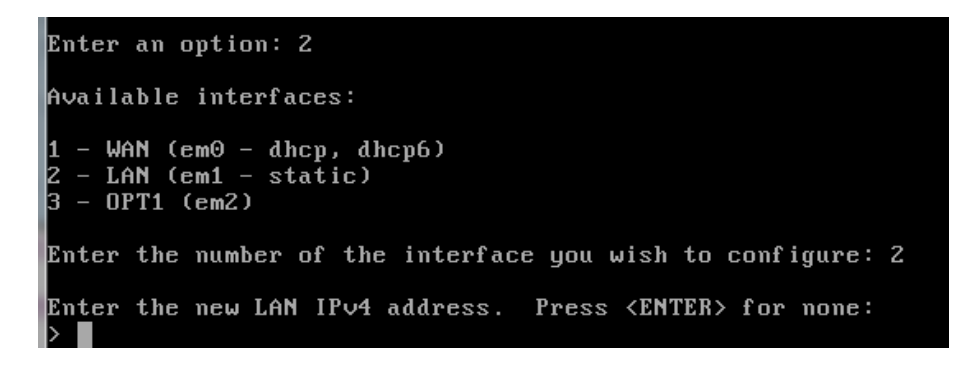

You'll get asked which interface you want to change it's IP assignment for - go for LAN, as this is going to be our management interface.

```
Enter the new LAN IPv4 address. Press <ENTER> for none:

> 163.1.169.77

Subnet masks are entered as bit counts (as in CIDR notation) in pfSense.

e.g. 255.255.255.0 = 24

255.255.0.0 = 16

255.0.0.0 = 8

Enter the new LAN IPv4 subnet bit count (1 to 31):

> 24

For a WAN, enter the new LAN IPv4 upstream gateway address.

For a LAN, press <ENTER> for none:

> 163.1.169.254

Enter the new LAN IPv6 address. Press <ENTER> for none:

>

Do you want to enable the DHCP server on LAN? (y/n) n
```

Enter an IP address, subnet mask and gateway/router IP.

Then press enter for no IPv6 address.

Make sure you *disable* DHCP when asked.

When asked if you wish to revert to HTTP you should say 'n'.

Then press enter to continue after you've made a note of the URL.

```
Do you want to enable the DHCP server on LAN? (y/n) n
Disabling IPv4 DHCPD...
Do you want to revert to HTTP as the webConfigurator protocol? (y/n) n
Please wait while the changes are saved to LAN...
Reloading filter...
Reloading routing configuration...
DHCPD...
The IPv4 LAN address has been set to 163.1.169.77/24
You can now access the webConfigurator by opening the following URL in your web
browser:
https://163.1.169.77/
Press <ENTER> to continue.
```

More configuration with a browser.

Now we should have access to the firewall with a web browser.

Our first task is to logon and change the admin password.

You should be able to open session to the firewall, using the IP of the firewalls LAN interface (so long as the machine is connect directly or by a switch to the NIC assigned to 'LAN').

You'll be presented with a warning (depending on your browser):

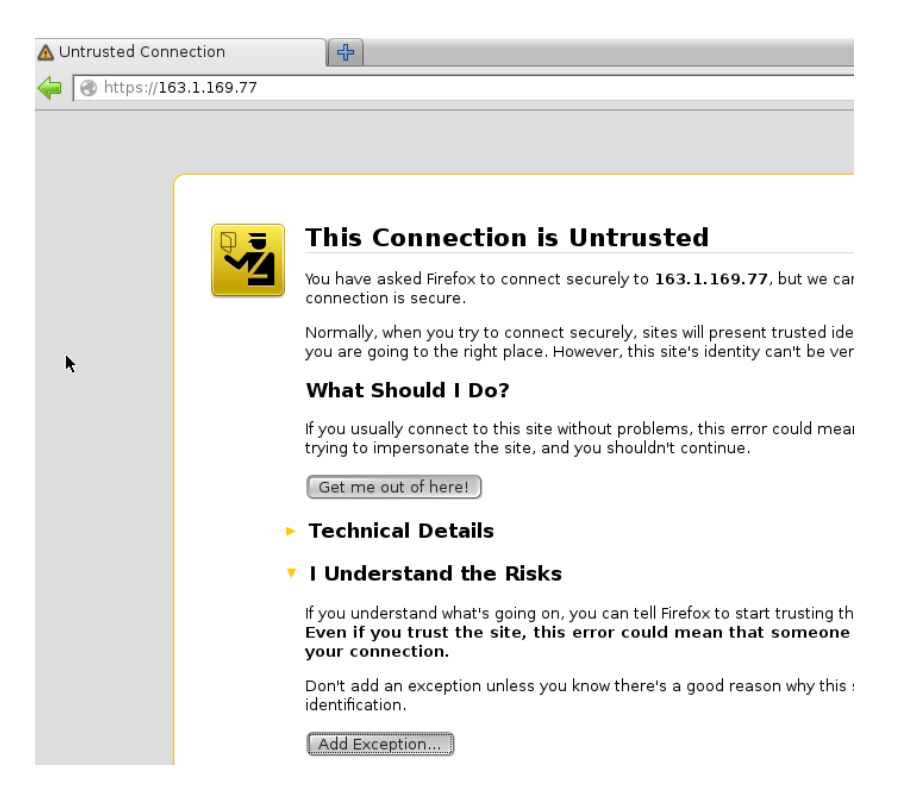

As the ssl certificate will be a self-signed one – you'll need to obtain a signed certificate from IT Services to avoid this. Bypass this for now.

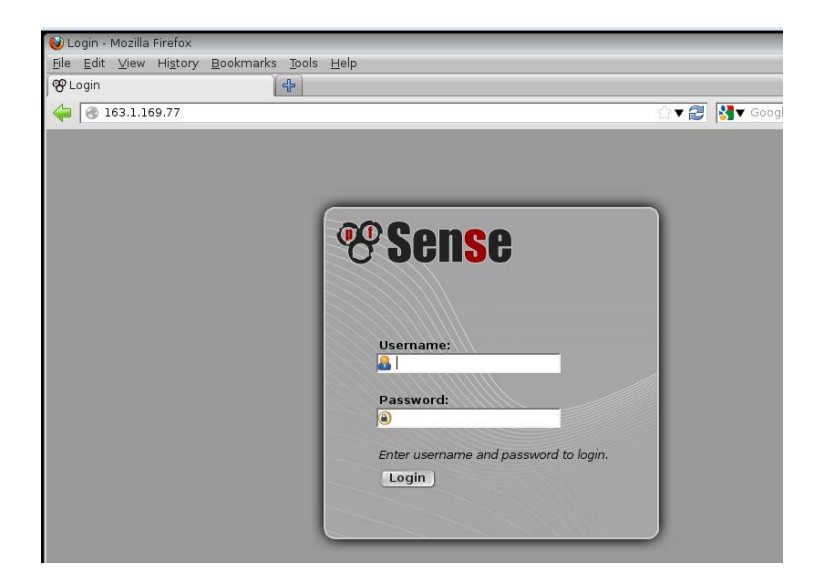

Logon with the default password and username:

Default username: admin

Default password: pfsense

You'll then get a wizard to guide you through more of the initial configuration of pfSense.

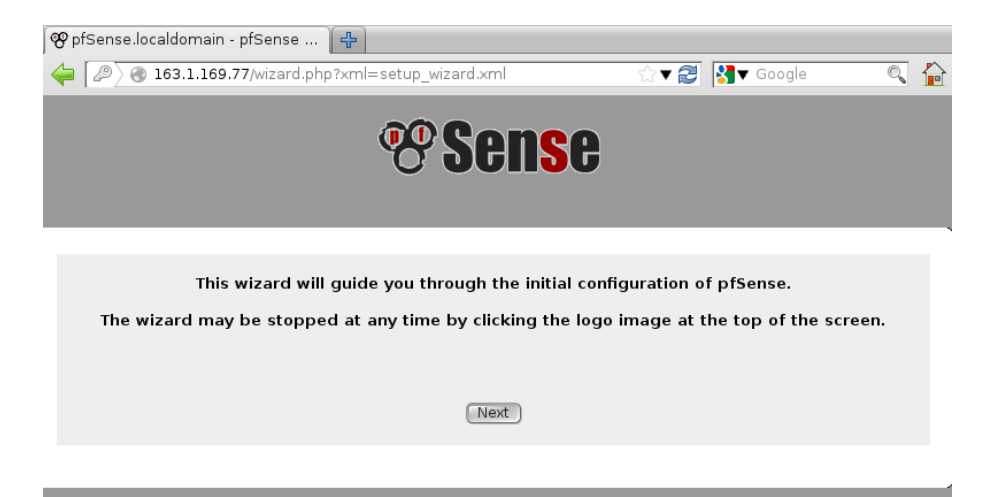

Click next and next again past the subscription advert.

Now you can set the host name, domain and DNS servers:

| General Information                                     |                                                                                                    |                                                                                                    |
|---------------------------------------------------------|----------------------------------------------------------------------------------------------------|----------------------------------------------------------------------------------------------------|
| Hostname:                                               | Ny medusa<br>EX∺MPLE: myserver                                                                              |                                                                                                    |
| Domain:                                                 | 💊 classics.ox.ac.uk<br>EXAMPLE: mydomain.com                                                                |                                                                                                    |
| The default behavior of t<br>DNS servers directly. To u | he DNS Resolver will ignore manuall<br>se the manually configured DNS ser<br>and enable DNS Query Forwardii | y configured DNS servers for<br>vers below for client queries, '<br>ng after completing the wizard. |
| Primary DNS Server:                                     | N 129.67.1.1                                                                                                |                                                                                                    |
| Secondary DNS<br>Server:                                | <b>N</b> 163.1.2.1                                                                                          |                                                                                                    |
| Override DNS:                                           | Allow DNS servers to be overri                                                                              | dden by DHCP/PPP on WAN                                                                             |

NB. Uncheck the 'Overide DNS' box at the bottom.

The next screen allows us to setup the timezone and an NTP server:

| Time Server Information  |                                                               |
|--------------------------|---------------------------------------------------------------|
| Time server<br>hostname: | Ntp.ox.ac.uk<br>Enter the hostname (FQDN) of the time server. |
| Timezone:                | Europe/London                                                 |

The Wide Area Network (WAN) should be configured to have *no* IP assignment, but we'll leave this set to DHCP for now.

You may want to uncheck 'block RFC1918 Networks' at the bottom though:

| RFC1918 Networks                   |                                                                                                    |
|------------------------------------|----------------------------------------------------------------------------------------------------|
| Block RFC1918<br>Private Networks: | When set, this option blocks traffic from IP addresses that are reserved for private networks as per RFC 1918 (10/8, 172.16/12, 192.168/16) as well as loopback addresses (127/8). You should generally leave this option turned on, unless your WAN network lies in such a private address space, too.Block private networks from entering via WAN |

The next screen is to configure the LAN interface, just click next for now:

| Configure LAN Interface |                                                                   |
|-------------------------|-------------------------------------------------------------------|
| LAN IP Address:         | N 163.1.169.77<br>Type dhcp if this interface uses DHCP to obtain |
| Subnet Mask:            | 24 🔍                                                              |
|                         | Next                                                              |

Finally you can set a password for the firewall:

| Set Admin WebGUI Pass    | word                         |
|--------------------------|------------------------------|
| Admin Password:          | (a) c <sup>2</sup> 300000000 |
| Admin Password<br>AGAIN: |                              |

NB. This password is for the admin user, not just the web admin console.

Then you'll be prompted to reload the firewall with the new settings:

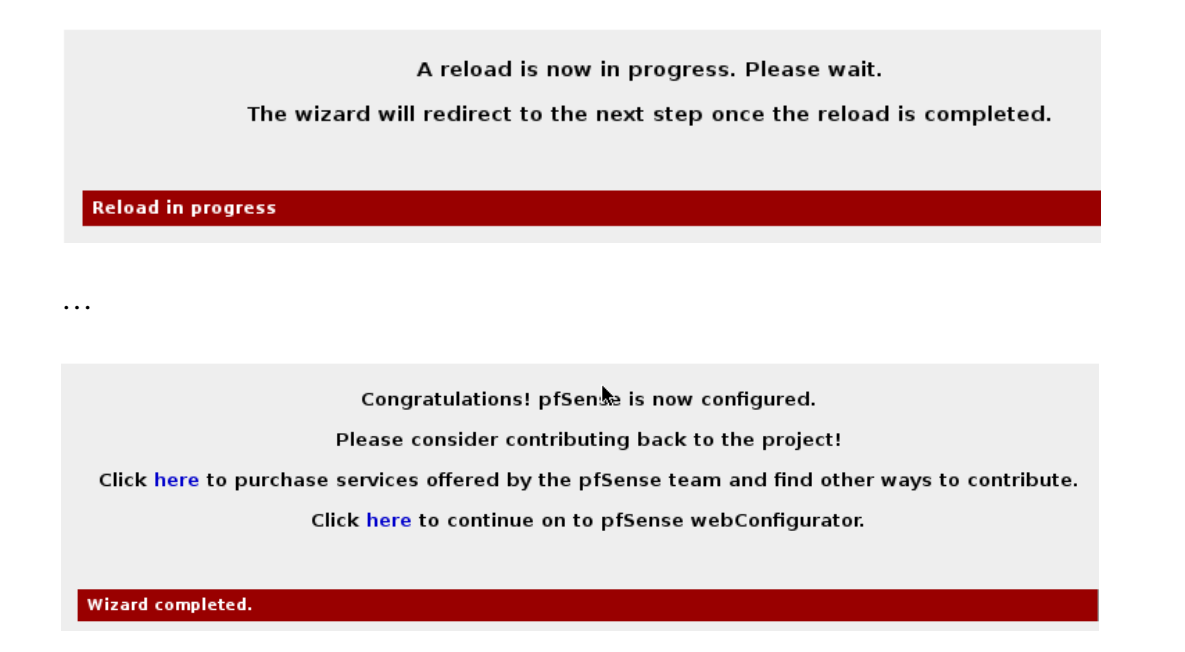

Done.

You should be taken to the 'dashboard' for the firewall when you click the 'click here' to continue link (shown above):

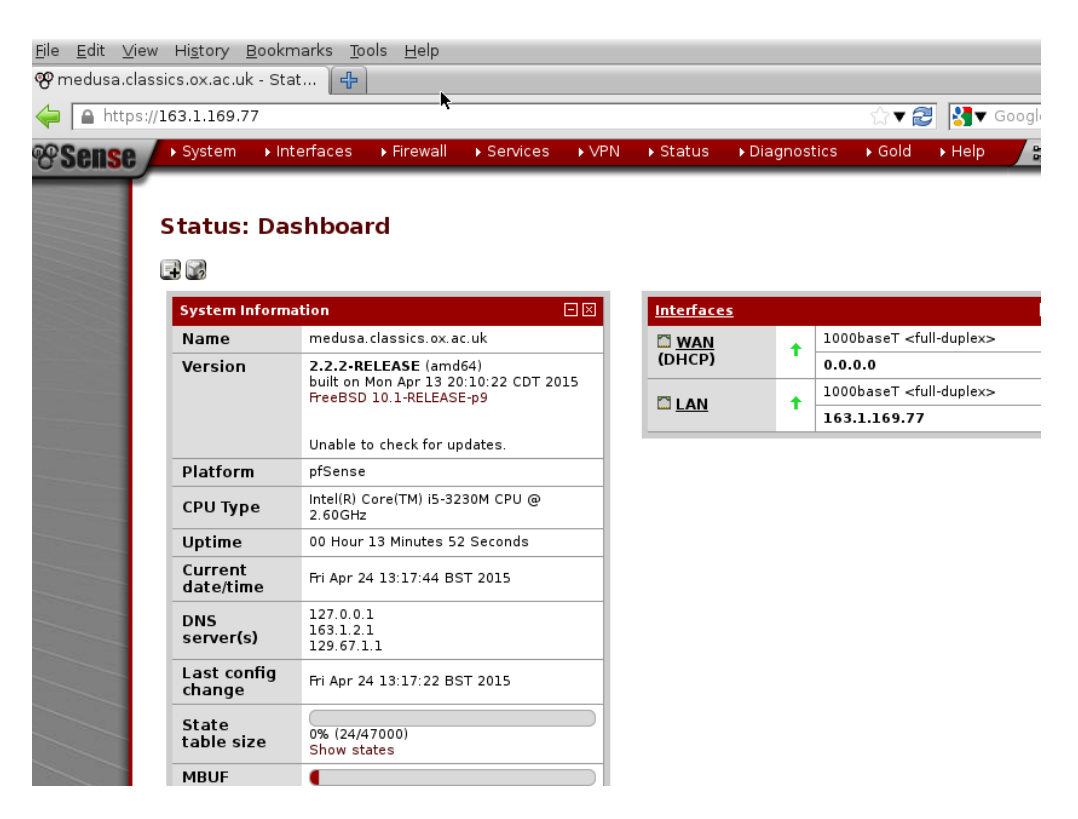

#### How to setup bridging mode

By default the firewall works in NAT mode. (NB. If you wish to keep pfsense as a NAT firewall you may want to check it will log enough information to make OxCERT happy and ensure you are within the university rules - see

<u>http://help.it.ox.ac.uk/sites/ithelp/files/resources/network\_security\_nattalk.pdf</u> as well as <u>http://help.it.ox.ac.uk/network/security/logging</u>).

To change to bridge mode you need to:

- Disable the auto-creation of NAT rules
- Change the WAN and OPT1 interface configuration
- Create a bridge between two interfaces
- Check your filtering options

Disable the auto-creation of NAT rules

Goto the menu bar, click on the firewall drop-down menu and select 'NAT'.

Then select the 'NPt' tab:

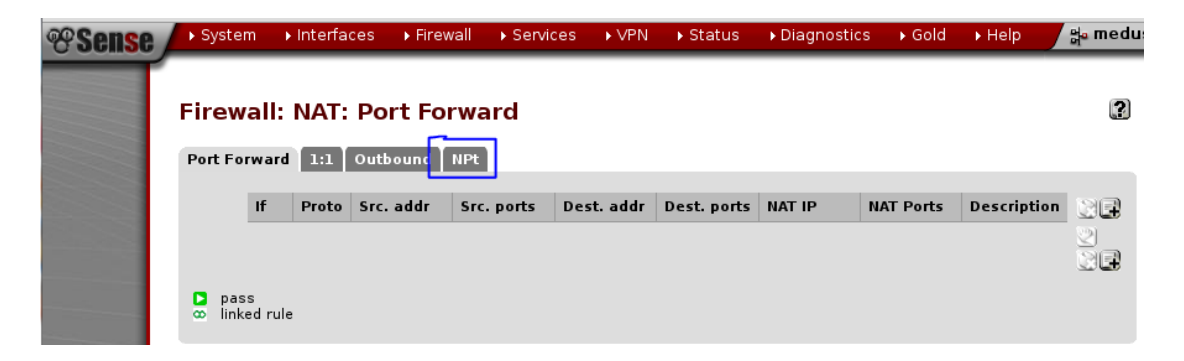

Disable the automatic creation of NAT rules and click the save button.

| 😵 medusa.clas | sics.ox.ac. | uk - Fire                               | ew [ ቶ                                                        |                                                                          |                                              |         |                                            |                                                          |                                      |                                     |                 |        |
|---------------|-------------|-----------------------------------------|---------------------------------------------------------------|--------------------------------------------------------------------------|----------------------------------------------|---------|--------------------------------------------|----------------------------------------------------------|--------------------------------------|-------------------------------------|-----------------|--------|
| 🔶 🛞 163.1.    | 169.77/fire | wall_nat                                | _out.php                                                      |                                                                          |                                              |         |                                            |                                                          |                                      | ☆ ▼ 😭                               | • 🛃             | Google |
| <b>Sense</b>  | ▶ System    | Int                                     | erfaces                                                       | ▶ Firewall                                                               | Services                                     | ▶ VPN   | ▶ Status                                   | ▶ Diagno                                                 | ostics                               | Fold                                | ▶ Help          | 밝 meo  |
|               | Firewa      | all: N                                  | AT: Ou                                                        | tbound                                                                   |                                              |         |                                            |                                                          |                                      |                                     |                 | 2      |
|               | Port For    | vard 1<br>Auto<br>(IPse<br>Mani<br>(AON | l:1 Outb<br>matic out<br>c passthr<br>ual Outbo<br>I - Advanc | bound NPt<br>bound NAT ru<br>ough include<br>und NAT rule<br>ed Outbound | ule generatio<br>ed)<br>generation<br>d NAT) |         | Hybrid C<br>(Automa<br>Disable<br>(No Outl | Outbound NA<br>tic Outbound<br>Outbound N<br>bound NAT r | Trule (<br>d NAT⊣<br>ATrule<br>ules) | jeneratio<br>• rules be<br>generati | n<br>low)<br>on | Save   |
|               | марріп      | gs:                                     | 6                                                             | Sour                                                                     | ce Destine                                   | De De   | estination                                 | NAT                                                      | NAT                                  | Static                              | Deserie         | (B     |
|               | Automa      | errace<br>tic rule                      | source                                                        | Port                                                                     | Destina                                      | tion Po | ort                                        | Address                                                  | Port                                 | Port                                | Descrip         |        |

Change the WAN and OPT1 interface configuration

Now select the drop down menu 'interfaces' and select 'OPT1':

Check 'enable interface' and then save:

| se 🔎  | ▶ System                   | ► Interfaces                              | ▶ Firewall                       | ▶ Services                       | ▶ VPN                     | ▶ Status                      |               |
|-------|----------------------------|-------------------------------------------|----------------------------------|----------------------------------|---------------------------|-------------------------------|---------------|
|       | Interfa                    | ces: OPT1                                 |                                  |                                  |                           |                               |               |
|       | General                    | configuration                             |                                  |                                  |                           |                               |               |
|       | Enable                     |                                           | 🗹 Enabl                          | e Interface                      |                           |                               |               |
|       | Descripti                  | on                                        | ╲ OPT1<br>Enter a de:            | scription (name                  | e) for the in             | terface here.                 |               |
|       | IPv4 Co<br>Type            | nfiguration                               | None                             |                                  |                           |                               |               |
|       | ІРv6 Со<br>Туре            | nfiguration                               | None                             |                                  |                           |                               |               |
|       | MAC add                    | ress                                      | This field c<br>(may be re       | an be used to<br>quired with sor | modify ("sp<br>me cable c | ooof") the MAC<br>onnections) | Ir            |
| Inter | faces: OI                  | ሻ1                                        |                                  |                                  |                           |                               | R 0 (         |
|       | The OPT1 co<br>You must ap | onfiguration has be<br>ply the changes in | een changed.<br>1 order for then | n to take effect.                |                           |                               | Apply changes |

You'll also need to 'apply changes' made.

Goto the interfaces drop down menu and select WAN.

Don't forget to adjust the DHCP Server range if needed after applying.

Change the IPv4 and IPv6 configuration types to 'none'

|                                                                       |                                  | ▶ Firewall                                    | <ul> <li>Services</li> </ul>                    | ▶ VPN                    | <ul> <li>Status</li> </ul> | <ul> <li>Diagnostics</li> </ul> | ▶ Gold | ▶ Help   | the m  |
|-----------------------------------------------------------------------|----------------------------------|-----------------------------------------------|-------------------------------------------------|--------------------------|----------------------------|---------------------------------|--------|----------|--------|
| terfaces: V                                                           | VAN                              |                                               |                                                 |                          |                            |                                 |        |          | F 9    |
| The WAN of<br>You must a<br>Don't forge                               | configur<br>apply th<br>et to ad | ration has b<br>le changes i<br>ljust the DH( | een changed<br>in order for th<br>CP Server ran | nem to tal<br>Ige if nee | ke effect.<br>ded after ar | pplying.                        |        | Apply cl | hanges |
|                                                                       |                                  |                                               |                                                 |                          |                            |                                 |        |          |        |
|                                                                       |                                  |                                               |                                                 |                          |                            |                                 |        |          |        |
| General configu                                                       | ration                           | _                                             |                                                 |                          |                            |                                 |        |          |        |
| <mark>General configu</mark><br>Enable                                | ration                           | 🗹 Enable                                      | e Interface                                     |                          |                            | _                               |        |          |        |
| General configur<br>Enable<br>Description                             | ration                           | Enable<br>WAN                                 | e Interface                                     | e) for the ir            | nterface here              |                                 |        |          |        |
| General configur<br>Enable<br>Description<br>IPv4 Configurati<br>Type | ration                           | Enable WAN                                    | e Interface                                     | ) for the ir             | iterface here              | 1                               |        |          |        |

Click save and apply the changes.

## Creating the bridge interface

Go to the 'interfaces' drop down menu again and select 'assign', then select the 'bridges' tab:

| ▶ System | ► Interfaces | ▶ Firewall | <ul> <li>Services</li> </ul> | ▶ VPN | ▶ Status | <ul> <li>Diagnostics</li> </ul> | ▶ Gold | ▶ Help | <b>*</b> |
|----------|--------------|------------|------------------------------|-------|----------|---------------------------------|--------|--------|----------|
|          |              |            |                              |       |          |                                 |        |        |          |

| Interfaces: Assign network ports |             |                                                         |  |  |  |
|----------------------------------|-------------|---------------------------------------------------------|--|--|--|
| Interface assignments Interface  |             | e Groups Wireless VLANs QinQs PPPs GRE GIF Bridges LAGG |  |  |  |
|                                  | Interface   | Network port                                            |  |  |  |
|                                  | WAN         | em0 (08:00:27:d8:bd:ac) 💌                               |  |  |  |
|                                  | LAN         | eml (08:00:27:77:5c:f7)                                 |  |  |  |
|                                  | <u>0PT1</u> | em2 (08:00:27:50:8e:79)                                 |  |  |  |

Interfaces that are configured as members of a lagg(4) interface will not be shown.

Click on the small '+' icon to add a new bridge:

### Interfaces: Bridge

#### 20[

| Interface assignments                          | Interface Groups Wi    | reless VLANs QinQs PPPs GRE GIF Bridges | LAGG |
|------------------------------------------------|------------------------|-----------------------------------------|------|
|                                                |                        | 1                                       |      |
| Interface                                      | Members                | Description                             |      |
| <mark>Note:</mark><br>Here you can configure b | ridging of interfaces. |                                         | G    |
| N                                              |                        |                                         |      |
|                                                |                        |                                         |      |

Select the interfaces to be in the bridge (OPT1 and WAN) and give the bridge a simple name:

# Interfaces: Bridge: Edit

| Bridge configuration |                                                               |  |
|----------------------|---------------------------------------------------------------|--|
| Member interfaces    | WAN<br>LAN<br>OPTI<br>Interfaces participating in the bridge. |  |
| Description          | 📏 bridge                                                      |  |
|                      | Show advanced options                                         |  |
|                      | Save Cancel                                                   |  |

Click save and you should have a bridging firewall!:

### Interfaces: Bridge

RO

| Interface assignments             | Interface Groups Wir   | eless VLANs QinQs PPPs GRE GIF Bridges LAG | G          |
|-----------------------------------|------------------------|--------------------------------------------|------------|
| Interface                         | Members                | Description                                |            |
| BRIDGE0                           | WAN, OPT1              | bridge                                     | <b>a</b> 🔉 |
| Note:<br>Here you can configure b | ridging of interfaces. |                                            | e          |

#### Checking the filter options

By default the filtering of traffic should be set on OPT1 and WAN, not the bridge as well.

To check this is the case, go o the 'system' drop down menu and select advanced, then the 'system tuneables' tab.

Ensure the following options are set:

| net.link.bridge.pfil_onlyip | Only pass IP packets when pfil is enabled | 0 |  |
|-----------------------------|-------------------------------------------|---|--|
| net.link.bridge.pfil_member | Packet filter on the member interface     | 1 |  |
| net.link.bridge.pfil_bridge | Packet filter on the bridge interface     | 0 |  |

Packet filtering on member interfaces and the bridge interface can lead to strange and hard to diagnose behaviour from the PF firewall.

## Yet more configuration

Enable SSH (for system tuning later) with 'System' -> advanced -> Admin access:

| Secure Shell             |                                                                                                    |
|--------------------------|----------------------------------------------------------------------------------------------------|
| Secure Shell<br>Server   | The secure Shell                                                                                                    |
| Authentication<br>Method | Disable password login for Secure Shell (RSA/DSA key only)<br>When enabled, authorized keys need to be configured for each user that has been granted secure shell access. |
| SSH port                 | Note: Leave this blank for the default of 22.                                                                                                    |

Save those changes.

Turn off 'reply to' for NAT as we're using a bridge instead with System -> Advanced -> Firewall/NAT:

| Disable reply-to | <b>Disable reply-to on WAN rules</b><br>With Multi-WAN you generally want to ensure traffic leaves the same interface it arrives on, hence<br>reply-to is added automatically by default. When using bridging, you must disable this behavior if<br>the WAN gateway IP is different from the gateway IP of the hosts behind the bridged interface. |
|------------------|----------------------------------------------------------------------------------------------------|
|------------------|----------------------------------------------------------------------------------------------------|

On the same page we have the following options set to avoid problems with fragmented packets:

| ▶ System → Interfa                  | ices トFirewall トServices トVPN トStatus トDiagnostics トGold トHelp 🛆 01                                                                                                    |
|-------------------------------------|----------------------------------------------------------------------------------------------------|
| Admin Access Fire                   | wall / NAT Networking Miscellaneous System Tunables Notifications                                                                                                    |
| NOTE: The options o                 | in this page are intended for use by advanced users only.                                                                                                    |
| Firewall Advanced                   |                                                                                                    |
| IP Do-Not-Fragment<br>compatibility | Clear invalid DF bits instead of dropping the packets<br>This allows for communications with hoets that generate fragmented packets with the don't<br>fragment (DF) bit set. Linux NFS is known to do this. This will cause the filter to not drop such<br>packets but instead clear the don't fragment bit.              |
| IP Random id<br>generation          | Insert a stronger id into IP header of packets passing through the filter.<br>Replaces the IP identification field of packets with random values to compensate for operating<br>systems that use predictable values. This optick only applies to packets that are not fragmented<br>after the optional packet reassembly. |
| Firewall Optimization<br>Options    | Conservative  tries to avoid dropping any legitimate idle connections at the expense of increased memory usage and CPU utilization                                                                                                    |
| Disable Firewall                    | Disable all packet filtering.<br>Note: This converts pfSense into a routing only platform!<br>Note: This will also turn off NAT!<br>If you only want to disable NAT, and not firewall rules, visit the Outbound NAT page.                                                                                                 |
| Disable Firewall Scru               | Disables the PF scrubbing option which can sometimes interfere with NFS and PPTP traffic.                                                                                                    |

Click save.

Then click on the 'networking tab' to set 'ARP Handling' (at the bottom of the page):

| Network Interfaces                         |                                                                                                    |  |  |
|--------------------------------------------|----------------------------------------------------------------------------------------------------|--|--|
| Device polling                             | Enable device polling<br>Device polling is a technique that lets the system periodically poll network devices for new data<br>instead of relying on interrupts. This prevents your webConfigurator, SSH, etc. from being<br>inaccessible due to interrupt floods when under extreme load. Generally this is not recommended.<br>Not all NICs support polling; see the pfSense homepage for a list of supported cards. |  |  |
| Hardware Checksum<br>Offloading            | Disable hardware checksum offload<br>Checking this option will disable hardware checksum offloading. Checksum offloading is broken in<br>some hardware, particularly some Realtek cards. Rarely, drivers may have problems with<br>checksum offloading and some specific NICs.<br>Note: This will take effect after you reboot the machine or re-configure each interface.                                            |  |  |
| Hardware TCP<br>Segmentation<br>Offloading | ✓ Disable hardware TCP segmentation offload<br>Checking this option will disable hardware TCP segmentation offloading (TSO, TSO4, TSO6). This<br>offloading is broken in some hardware drivers, and may impact performance with some specific<br>NICs. Note: This will take effect after you reboot the machine or re-configure each interface.                                                                       |  |  |
| Hardware Large<br>Receive Offloading       | ✓ Disable hardware large receive offload<br>Checking this option will disable hardware large receive offloading (LRO). This offloading is broken<br>in some hardware drivers, and may impact performance with some specific NICs.<br>Note: This will take effect after you reboot the machine or re-configure each interface.                                                                                         |  |  |
| ARP Handling                               | Suppress ARP messages<br>This option will suppress ARP log messages when multiple interfaces reside on the same<br>broadcast domain                                                                                                    |  |  |
|                                            | Save                                                                                                    |  |  |

Make sure you save again...

Adding a third DNS server – System -> General setup

Enter the 3<sup>rd</sup> IT services DNS resolver:

System 
 Interfaces 
 Firewall 
 Services 
 VPN 
 Status 
 Diagnostics 
 Gold

## System: General Setup

| Hostname    | N medusa                                                                                                    |                                                                                                    |
|-------------|----------------------------------------------------------------------------------------------------|----------------------------------------------------------------------------------------------------|
|             | Name of the firewall host, without<br>e.g. <i>firewall</i>                                                            | domain part                                                                                                    |
| Domain      | 🔨 classics.ox.ac.uk                                                                                                   |                                                                                                    |
|             | Do not use 'local' as a domain nar<br>to be unable to resolve local hosts<br>e.g. <i>mycorp.com, home, office, pr</i> | me. It will cause local hosts running mDNS<br>s not running mDNS.<br>rivate, etc.                                                                                                    |
|             |                                                                                                    |                                                                                                    |
| DNS servers |                                                                                                    |                                                                                                    |
| DNS servers | DNS Server                                                                                                    | Use gateway                                                                                                    |
| DNS servers | DHS Server                                                                                                    | Use gateway                                                                                                    |
| DNS servers | DNS Server<br>129.67.1.1<br>163.1.2.1                                                                                 | Use gateway                                                                                                    |
| DNS servers | DNS Server<br>129.67.1.1<br>163.1.2.1<br>129.67.1,180                                                                 | Use gateway       Image: Use gateway       Image: Image: Ima |

Enter IP addresses to be used by the system for DNS resolution. These are also

Save your changes, as usual.

## Creating firewall rules

You'll find the firewall block pretty much everything at the moment.

We need to sort out the firewall rules.

Go to: Firewall -> Rules -> LAN

Use the '+' button on the existing IPv4 rule to create a duplicate rule:

# Firewall: Rules: Edit

| Edit Firewall rule |                                                                                                    |
|--------------------|----------------------------------------------------------------------------------------------------|
| Altion             | Pass<br>Choose what to do with packets that match the criteria spe<br>Hint: the difference between block and reject is that with re<br>unreachable for UDP) is returned to the sender, whereas w<br>either case, the original packet is discarded. |
| Disabled           | <b>Disable this rule</b><br>Set this option to disable this rule without removing it from                                                                                                    |
| Interface          | OPT1 V<br>Choose which interface packets must be sourced on to ma                                                                                                    |
| TCP/IP Version     | Pv4 Select the Internet Protocol versio                                                                                                    |
| Protocol           | Choose which IP protocol this rule should match.<br>Hint: in most cases, you should specify <i>TCP</i> here.                                                                                                    |
| Source             | <b>not</b><br>Use this option to invert the sense of the match.<br>Type: Address: / 127 -                                                                                                    |
| Destination        | 🕅 not                                                                                                    |

Change the interface to 'OPT1' and the source to 'any'.

This will allow all IPv4 traffic out from our LAN via the OPT1 interface (if you want to be more restrictive, you can create individual rules for outbound traffic on the OPT1 interface.

Update the description and save:

| Description | 💊 Default allow <mark>OPT1</mark> to any rule        |
|-------------|------------------------------------------------------|
|             | You may enter a description here for your reference. |

Finally 'Apply changes'.

Now you should have a working firewall you can get at a few webpages from:

| I | 🥹 Google - Mozilla Firefox                                                                           |
|---|----------------------------------------------------------------------------------------------------|
|   | <u>F</u> ile <u>E</u> dit <u>V</u> iew Hi <u>s</u> tory <u>B</u> ookmarks <u>T</u> ools <u>H</u> elp |
|   | 🤫 medusa.classics.ox.ac.uk - Fir 💥 🚼 Google 🛛 💥 🕂                                                    |
| l | https://www.google.co.uk/?gws_rd=ssl                                                                 |
|   |                                                                                                    |
|   |                                                                                                    |
|   |                                                                                                    |
|   |                                                                                                    |
| l | <b>▶</b>                                                                                             |
| ļ |                                                                                                    |
|   | <b>UDOAL</b>                                                                                         |
|   | UK                                                                                                   |
|   |                                                                                                    |
|   |                                                                                                    |
|   | Google Search I'm Feeling Lucky                                                                      |

#### Setting up your own rules.

#### Aliases

Firewall rules work best when using aliases.

You can use an Aliase to refer to an individual IP/DNS address or a network range or list of IPs/Hosts.

Aliases can even refer to each other or to specific URLs (handy for virtual host filtering although processor intensive) and ports.

To create an alias, goto Firewall -> Aliases.

Then you'll see a list of existing Aliases (none be default):

| S  | ystem  | Interfaces | Firewall | Services        | VPN              | Status | Diagnostics | Gold | Help |    |
|----|--------|------------|----------|-----------------|------------------|--------|-------------|------|------|----|
| Fi | rewall | : Aliases  |          |                 |                  |        |             |      |      | 03 |
| IF | Ports  | URLs All   |          |                 |                  |        |             |      |      |    |
|    |        |            | V-L.     |                 |                  |        | Description |      | _    |    |
|    | Name   |            | values   | •               |                  |        | Description |      |      | 68 |
|    |        |            | 85.190   | 0.3, 61.157.226 | 5.83, 183.60.200 | .58,   |             |      |      |    |

Click on the '+' button to get to the new alias screen.

When creating an alias you're required to choose the 'type' of alias.

- Host(s) IP or FQDN list of host or hosts
- Networks(s) list of network ranges
- Ports list of port numbers/ranges
- URL
- ...

## Firewall: Aliases: Edit

| Alias Edit  |                                                                                                    |                                     |
|-------------|----------------------------------------------------------------------------------------------------|-------------------------------------|
| Name        | N Example_PC The name of the alias may only consist of the characters "a-z, A-Z, 0-9 and _".                                                                                                    |                                     |
| Description | No example PC<br>You may enter a description here for your reference (not parsed).                                                                                                    |                                     |
| Туре        | Host(s) 🗸                                                                                                    |                                     |
| Host(s)     |                                                                                                    |                                     |
|             | Enter as many hosts as you would like. Hosts must be specified by their IP address or<br>(FQDN). FQDN hostnames are periodically re-resolved and updated. If multiple IPs are<br>used. You may also enter an IP range such as 192.168.1.1-192.168.1.10 or a small su<br>and a list of individual IP addresses will be generated. | fully qual<br>returned<br>ubnet suc |
|             | IP or FQDN Description                                                                                                    |                                     |
|             | 163.1.169.42                                                                                                    |                                     |
|             |                                                                                                    |                                     |
|             | Save Cancel                                                                                                    |                                     |

In this example a PC's IP is entered as an alias.

The '+' is clicked on to enter IPs/FDQNs and clicked on again to enter another IP/FSQN.

When creating a new rule, pay special attention to the protocol, as it's TCP only by default:

|   | System    | Interfaces   | Firewall Services VPN Status Dia                                                                                                    |
|---|-----------|--------------|----------------------------------------------------------------------------------------------------|
|   | Firewal   | l: Rules: Ed | dit                                                                                                    |
|   | Action    |              | Pass -<br>Choose what to do with packets that match the criteria specified be<br>Hint: the difference between block and reject is that with reject, a<br>returned to the sender, whereas with block the packet is dropped s |
|   | Disabled  |              | <b>Disable this rule</b><br>Set this option to disable this rule without removing it from the list.                                                                                                    |
|   | Interface |              | WAN  Choose which interface packets must be sourced on to match this n                                                                                                    |
| 1 | TCP/IP Ve | rsion        | IPv4 - Select the Internet Protocol version t                                                                                                    |
|   | Protocol  |              | TCP -<br>Choose which IP protocol this rule should match.<br>Hint: in most cases, you should specify <i>TCP</i> here.                                                                                                    |
| L | Source    |              | not<br>Use this option to invert the sense of the match.                                                                                                    |
|   |           |              | Type: any<br>Address: / 127 -                                                                                                    |
|   |           |              | Advanced - Show source port range                                                                                                    |

With the 'Destination port range', this can appear a little confusing:

|                        | ······                                                                                                    |
|------------------------|----------------------------------------------------------------------------------------------------|
| Destination port range | from: (other) -<br>to: (other) -                                                                                                    |
|                        | Specify the port or port range for the destination of the packet for this rule.<br>Hint: you can leave the <i>'to'</i> field empty if you only want to filter a single port |

The 'from and to' refer to the port range the packets will be headed for.

To specify a rule which refers to which ports the packets have been sent from, look further up at the advanced button:

| Source | Use this          | option to invert the sense of the match. |
|--------|-------------------|------------------------------------------|
|        | Type:<br>Address: | any - / 127 -                            |
|        | Advan             | ced - Show source port range             |

This will reveal the *source* port range configuration if clicked:

|                   | Hint: in most cases, you should specify <i>TCP</i> here.                                                                                                    |
|-------------------|----------------------------------------------------------------------------------------------------|
| Source            | Image: Image: |
| Source port range | from: (other)  to: (other)  Specify the source port or port range for this rule. This is usually random and almost never equal to the destination port range (and should usually be "any"). Hint: you can leave the 'to' field empty if you only want to filter a single port.                                                                                                    |

Examples - Adding other useful rules for essential IT services

#### <u>DHCP (v4)</u>

Usually DHCP requests are sent by the IP 0.0.0.0 on the LAN as a broadcast.

This is handled by the IPv4 pass rule on the OPT1 interface.

The return packet comes via the router:

| Firew   | vall         | l: Rul               | es                                  |                   |                               |                 |            |                    |                   |                         | 0   [           |
|---------|--------------|----------------------|-------------------------------------|-------------------|-------------------------------|-----------------|------------|--------------------|-------------------|-------------------------|-----------------|
|         | TI<br>Ya     | he setti<br>bu can a | ngs have been<br>also monitor the   | applie<br>e reloa | d. The firewall<br>d progress | l rules         | are now re | loading i          | n the backg       | jround.                 | Close           |
| Floatin | ng           | WAN                  | LAN OPT1                            |                   |                               |                 |            |                    |                   |                         |                 |
|         | ID           | Proto                | Source                              | Port              | Destination                   | Port            | Gateway    | Queue              | Schedule          | Description             | C I             |
| 8       |              | *                    | Reserved/not<br>assigned by<br>IANA | *                 | *                             | *               | *          | *                  | *                 | Block bogon<br>networks | 2 <b>2</b><br>E |
|         |              | IPv4<br>UDP          | 163.1.169.254                       | *                 | *                             | 68              | *          | none               |                   | DHCP lease              |                 |
|         | -            |                      |                                     |                   |                               |                 |            |                    |                   |                         |                 |
| D pas   | ss<br>ss (di | sabled)              | ☑ match<br>☑ match                  | (disabl           | ed) 🖸 blo                     | ock<br>ock (dis | abled)     | 🖸 rejec<br>🚺 rejec | t<br>t (disabled) | 🚺 log<br>🕦 log (dis     | abled)          |

Not the traffic type is UDP and the destination IP is not set (as the client still has the IP 0.0.0.0 at this point). The source is set as the IP of the router.

#### DNS resolution for Microsoft AD servers

|  | IPv4<br>TCP/UDP | Oxford_DNS_Forwarders | * | 163.1.169.55 | 53<br>(DNS) | * | none | DNS<br>requests to<br>AD server 1 | 6 |
|--|-----------------|-----------------------|---|--------------|-------------|---|------|-----------------------------------|---|

Rule setup for Oxford forwarders to be able to query and AD server with IP 163.1.169.55

The alias 'Oxford\_DNS\_Forwarders' is the list of DNS forwarders (129.67.1.1 129.67.1.180 and 163.1.2.1)

WINS resolution

(TBC)

## Monitoring your firewall Remote syslog

You can setup syslog forwarding, if you have a syslog server.

The firewall will send UDP syslog packets to port 514 – which is fairly standard.

Goto the menu Status -> System logs.

Then click on the 'Settings' tab.

Scroll to the bottom to see the settings to send logs to a remote syslog server:

| Remote Logging Option     | s                                                                                                    |
|---------------------------|----------------------------------------------------------------------------------------------------|
| Source Address            | Default (any) ♥<br>This option will allow the logging daemon to bind to a single IP address, rather than all IP<br>addresses. If you pick a single IP, remote syslog severs must all be of that IP type. If you wish to<br>mix IPv4 and IPv6 remote syslog servers, you must bind to all interfaces.<br>NOTE: If an IP address cannot be located on the chosen interface, the daemon will bind to all<br>addresses. |
| IP Protocol               | IPv4 ▼<br>This option is only used when a non-default address is chosen as the source above. This option<br>only expresses a preference; If an IP address of the selected type is not found on the chosen<br>interface, the other type will be tried.                                                                                                    |
| Enable Remote Logging     | Send log messages to remote syslog server                                                                                                    |
| Remote Syslog Servers     | Server 1<br>Server 2<br>Server 3<br>IP addresses of remote syslog servers, or an IP:port.                                                                                                    |
| Remote Syslog<br>Contents | <ul> <li>Everything</li> <li>System events</li> <li>Firewall events</li> <li>DHCP service events</li> <li>Portal Auth events</li> <li>VPN (PTP, IPsec, OpenVPN) events</li> <li>Gateway Monitor events</li> <li>Server Load Balancer events</li> <li>Wireless events</li> </ul>                                                                                                    |
|                           | Save                                                                                                    |

NB. If your syslog server listens on a different port, note that this can be specified after the IP address with a ':'.

The use of a sys log service can be very useful for tracking down drops in packets days or weeks later.

The output you'll recive from the syslog server will be something like:

| Apr 27 00:02:25 angelus.classics.ox.ac.uk filterlog: 46,16777216,,1000000117,em0,match,block,in,4,0x0,,46,38268,0,DF,6,tcp,91,221.229.166.28,163.1 |
|----------------------------------------------------------------------------------------------------|
| .169.206,56081,22,39,FPA,3685133662:3685133701,555937040,229,,nop;TS                                                                               |
| Apr 27 00:02:25 angelus.classics.ox.ac.uk filterlog: 5,16777216,,1000000103,em0,match,block,in,4,0x0,,112,10050,0,DF,6,tcp,48,81.141.92.141,163.1. |
| 169.239,60033,8192,0,S,1993106255,,8192,,mss;nop;sop;sockOK                                                                                        |
| Apr 27 00:02:28 angelus.classics.ox.ac.uk filterlog: 47,16777216,,1000000118,em1,match,block,in,4,0x0,,64,0,0,DF,6,tcp,60,163.1.169.206,221.229.16 |
| 6.28,22,56081,0,SA,555937039,3685133662,5792,,mss;sack0K;TS;nop;wscale                                                                             |
| Apr 27 00:02:28 angelus.classics.ox.ac.uk filterlog: 5,16777216,,1000000103,em0,match,block,in,4,0x0,,114,29397,0,DF,6,tcp,48,82.5.15.47,163.1.169 |
| .239,49907,8192,0,S,972047577,,8192,,mss;nop;nop;sackOK                                                                                            |
| Apr 27 00:02:35 angelus.classics.ox.ac.uk filterlog: 5,16777216,,1000000103,em0,match,block,in,4,0x8,,239,35063,0,none,6,tcp,40,93.174.95.83,163.1 |
| .169.138,50549,389,0,S,3843301624,,1024,,                                                                                                    |
| Apr 27 00:02:35 angelus.classics.ox.ac.uk filterlog: 5,16777216,,1000000103,em0,match,block,in,4,0x0,,114,29400,0,DF,6,tcp,52,82.5.15.47,163.1.169 |
| .152,49916,8027,0,S,2589359241,,8192,,mss;nop;wscale;nop;nop;sackOK                                                                                |
| Apr 27 00:02:38 angelus.classics.ox.ac.uk filterlog: 5,16777216,,1000000103,em0,match,block,in,4,0x0,,114,29401,0,DF,6,tcp,52,82.5.15.47,163.1.169 |
| .152,49916,8027,0,S,2589359241,,8192,,mss;nop;wscale;nop;nop;sackOK                                                                                |
| Apr 27 00:02:42 angelus.classics.ox.ac.uk filterlog: 5,16777216,,1000000103,em0,match,block,in,4,0x0,,114,29405,0,DF,6,tcp,52,82.5.15.47,163.1.169 |
| .239,49907,8192,0,S,977951847,,8192,,mss;nop;wscale;nop;nop;sackOK                                                                                 |
| Apr 27 00:02:44 angelus.classics.ox.ac.uk filterlog: 5,16777216,,1000000103,em0,match,block,in,4,0x0,,114,29406,0,DF,6,tcp,48,82.5.15.47,163.1.169 |
| .152,49916,8027,0,S,2589359241,,8192,,mss;nop;nop;sackOK                                                                                           |
| Apr 27 00:02:44 angelus.classics.ox.ac.uk filterlog: 5,16777216,,1000000103,em0,match,block,in,4,0x8,,239,42515,0,none,6,tcp,40,93.174.95.83,163.1 |
| .169.116,50549,250,0,S,2850557853,,1024,,                                                                                                    |

Breaking this comma separated data down we have an example packet drop from the firewall:

Apr 27 00:02:42 angelus.classics.ox.ac.uk filterlog:

5,16777216,,1000000103,em0,match,block,in,4,0x0,,114,29405,0,DF,6,tcp,52,82.5.15.47,16 3.1.169.239,49907,8192,0,S,977951847,,8192,,mss;nop;wscale;nop;nop;sackOK

| Data                     | Туре                                            | Comment       |
|--------------------------|-------------------------------------------------|---------------|
| Apr 27 00:02:42          | Date, time and name of firewall host. Also name | In this case  |
| angelus.classics.ox.ac.u | of service producing the syslog data.           | it's a        |
| k filterlog              |                                                 | filter/firewa |
| _                        |                                                 | ll drop       |
|                          |                                                 | that's being  |
|                          |                                                 | logged,       |
|                          |                                                 | although      |
|                          |                                                 | other events  |
|                          |                                                 | will also     |
|                          |                                                 | show up.      |
| 5                        |                                                 |               |
| 16777216                 |                                                 |               |
| 100000103                |                                                 |               |
| em0                      | Interface packet was found on                   | In this case  |
|                          |                                                 | em0 is the    |
|                          |                                                 | WAN           |
| match                    | Reason for logging                              | The packets   |
|                          |                                                 | matched a     |
|                          |                                                 | rule in this  |
|                          |                                                 | case          |
| block                    | Action the firewall took on the packet          | In this case  |
|                          |                                                 | a block.      |
|                          |                                                 | Allowed       |
|                          |                                                 | packets can   |
|                          |                                                 | be logged     |
|                          |                                                 | too at the    |
|                          |                                                 | expense of    |
|                          |                                                 | more data     |
|                          |                                                 | logged.       |
| in                       | Direction of packet flow.                       | Inbound to    |
|                          |                                                 | the WAN       |
|                          |                                                 | port from     |
|                          |                                                 | the           |
|                          |                                                 | FroDo/inter   |
|                          |                                                 | net           |
| 4                        | IP version (4 or 6)                             | IPv4          |
| 0x0                      |                                                 |               |
|                          |                                                 |               |
| 114                      |                                                 |               |
| 29405                    |                                                 |               |
| 0                        |                                                 |               |
| DF                       |                                                 |               |

| 6                      | Protocol ID                                    |              |
|------------------------|------------------------------------------------|--------------|
| tcp                    | Traffic type                                   | Usually      |
|                        |                                                | TCP or       |
|                        |                                                | UDP          |
| 52                     | Packet size in bytes                           | 52 byte      |
|                        |                                                | packet.      |
| 82.5.15.47             | Originating IP address                         | Something    |
|                        |                                                | on the web   |
| 163.1.169.239          | Destination IP address                         | One of our   |
|                        |                                                | machines.    |
| 49907                  | Port the packet was sent from                  |              |
| 8192                   | Destination port                               |              |
| 0                      | Packet data length                             | Size of the  |
|                        |                                                | data portion |
|                        |                                                | of the       |
|                        |                                                | packet (not  |
|                        |                                                | the headers) |
| S                      | TCP flags (see                                 | SYN flag     |
|                        | https://doc.pfsense.org/index.php/What_are_TCP | set on       |
|                        | <u>_Flags%3F</u> )                             | packet.      |
| 977951847              |                                                |              |
|                        |                                                |              |
| 8192                   |                                                |              |
|                        |                                                |              |
| mss;wscale;nop;nop;sac |                                                |              |
| k;OK                   |                                                |              |

The format of filter logs is documented on the pfSense site here: <a href="https://doc.pfsense.org/index.php/Filter\_Log\_Format\_for\_pfSense\_2.2">https://doc.pfsense.org/index.php/Filter\_Log\_Format\_for\_pfSense\_2.2</a>

You can also turn on email notifications, see system -> advanced -> notifications

| SMTP E-Mail                                     |                                                                                                    |
|-------------------------------------------------|----------------------------------------------------------------------------------------------------|
| Disable SMTP Notifications                      | Check this option to disable SMTP notifications but preserve the settings below. Some other mechanisms, such as packages, may need these settings in place to function. |
| E-Mail server                                   | smtp.ox.ac.uk<br>This is the FQDN or IP address of the SMTP E-Mail server to which notifications will be sent.                                                          |
| SMTP Port of E-Mail server                      | 25<br>This is the port of the SMTP E-Mail server, typically 25, 587 (submission) or 465 (smtps)                                                                         |
| Secure SMTP Connection                          | Enable SMTP over SSL/TLS     Enable STARTTLS                                                                                                    |
| From e-mail address                             | angelus@classics.ox.ac<br>This is the e-mail address that will appear in the from field.                                                                                |
| Notification E-Mail address                     | itsupport@classics.ox.;<br>Enter the e-mail address that you would like email notifications sent to.                                                                    |
| Notification E-Mail auth<br>username (optional) | Enter the e-mail address username for SMTP authentication.                                                                                                    |
| Notification E-Mail auth<br>password            | Enter the e-mail address password for SMTP authentication.                                                                                                    |
| Notification E-Mail auth<br>mechanism           | PLAIN →<br>Select the authentication mechanism used by the SMTP server. Most work with PLAIN, some servers like Exchange or<br>Office365 might require LOGIN.           |
|                                                 | Test SMTP<br>NOTE: A test message will be sent even if the service is marked as disabled.                                                                               |

Here we're using the IT Services SMTP server in anonymous mode (only available with the university subnet).

The 'from' email address doesn't actually exist as an account as such, but it is useful to tell you which person or automated system sent the message.

Notification email address is simply who will receive the alerts generated.

What will be sent via email? Not dropped packets, but rather firewall reboots or firmware updates.

Tuning pfsense for your NIC hardware

Refer to the pfSense documentation page (<u>https://doc.pfsense.org/index.php/Tuning\_and\_Troubleshooting\_Network\_Cards</u>)

to tune pfSense according to your network card types.

This is worth doing, to ensure your firewall is stable and does have lots of lag or drop packets under load.

You'll may need to use SSH (setup earlier) using the admin user credentials already set. The default text editor is 'VI' – If you don't know VI, then this 'cheat sheet' <u>http://www.lagmonster.org/docs/vi.html</u> should help when creating new config files.